# ىلع اەليلحتو FTD لشف زواجت ثادحأ ديدحت FMC

## تايوتحملا

## ةمدقملا

مدختسملا ةەجاول اەليلحتو لشفلا زواجت ثادحاً ديدحت ةيفيك دنتسملا اذه حضوي ةيامحلا رادج تاديدەت ةيامحل (GUI) نمآلا ةيامحلا رادج ةرادإ زكرمل (GUI) ةيموسرلا.

## ةيساسألا تابلطتملا

#### تابلطتملا

:ةيلاتا عيضاوملاب ةفرعم كيدل نوكت نأب Cisco يصوت

- · انم (FTD) انم (FTD) ةيامحلا رادج ديدهت نع نمآلا عافدلل (HA) يلاعلا رفوتلا دادع
- Cisco نم (FMC) ةيامحلا رادج ةرادإ زكرمل يساسألا مادختسالا •

#### ةمدختسملا تانوكملا

ةيلاتلا ةيداملا تانوكملاو جماربلا تارادصإ ىلإ دنتسملا اذه يف ةدراولا تامولعملا دنتست

- Cisco FMC v7.2.5
- Cisco Firepower 9300 Series v7.2.5

ةصاخ ةيلمعم ةئيب يف ةدوجوملا ةزهجألاا نم دنتسملا اذه يف ةدراولا تامولعملا ءاشنإ مت. تناك اذإ .(يضارتفا) حوسمم نيوكتب دنتسملا اذه يف ةمدختسُملا ةزهجألا عيمج تأدب رمأ يأل لمتحملا ريثأتلل كمهف نم دكأتف ،ليغشتلا ديق كتكبش. ةيساسأ تامولعم

ةزەجأل يرادإلاا تارايخ ىلإ ةفاضإلاب ،بسحف FirePOWER ةزەجأل يرادإلاا زكرملا FMC ربتعت ال تقولا يف ثادحألاو تالجسلا ليلحت ىلع دعاست ةيموسر ةەجاو اضيأ رفوت لب ،نيوكتلاو قباسلاو يقيقحلا.

يف دعاست ةديدج تانيسحت ىلع لمتشت ةهجاولا نإف ،لشفلا زواجت نع ثدحتن امدنعو لشفلا هجوأ مهف لجأ نم لشفلا زواجت ثادحأ ليلحت.

## FMC ىلع لشفلا زواجت ثادحأ

ةحصلا جەن نيوكت .1 ةوطخلا

جەن ىلع يضارتفا لكشب ةيطمنلا ةدحولل HA/قعومجملا ماظن لشف ةلاح نيكمت متي غامدلا ماسقنا نم ققحتلا رايخ نيكمت كنكمي ،كلذ ىلإ ةفاضإلاب نكلو ةحصلا.

نيكمتل HA العتاريخ نيكمتل القتنا ،ةحصل جهن يف HA تارايخ نيكمتل System > Health > Policy > Firewall Threat Defense Health Policy > High Avilability.

#### :ةحصلا جەنل HA نيوكت ةروصلا ەذە فصت

| Firewall Management Center<br>System / Health / Policy | Overview                                                                                    | Analysis                            | Policies                               | Devices                                            | Objects               | Integration |  |
|--------------------------------------------------------|---------------------------------------------------------------------------------------------|-------------------------------------|----------------------------------------|----------------------------------------------------|-----------------------|-------------|--|
| Initial_Health_Policy 2023-08-29 15:2                  | 6:44 🖋                                                                                      |                                     |                                        |                                                    |                       |             |  |
| Health Modules Run Time Intervals                      |                                                                                             |                                     |                                        |                                                    |                       |             |  |
|                                                        | Disk Usage<br>Monitors disk us<br>Warning threes<br>85 %<br>Warning Thre<br>97 %            | age<br>shold<br>shold (seconda      | ary HD)                                | Critical thresh<br>90 %<br>Critical Thresh<br>99 % | old<br>Iold (secondar | y HD)       |  |
|                                                        | High Availa                                                                                 | ability                             |                                        |                                                    |                       |             |  |
|                                                        | Cluster/HA Failure Status<br>Monitors cluster and HA members for their availability failure |                                     |                                        |                                                    |                       |             |  |
|                                                        | Firewall Thr<br>Monitors Firewal                                                            | reat Defense<br>II Threat Defense I | <b>HA (Split-k</b><br>HA for split-bra | orain check)<br>in (Both HA memt                   | oers are in active    | state)      |  |
| ~                                                      | Integration                                                                                 | )                                   |                                        |                                                    |                       |             |  |

يلاعلا رفوتلا ةيامح تادادعإ

#### جەنلا نييعت .2 ةوطخلا

.FMC نم اەتبقارم ديرت يتلا HA جاوزأل "ةيامحلا ةسايس" نييعت نم دكأت

ل ني عتل System > Health > Policy > Firewall Threat Defense Health Policy > Policy Assignments & Deploy.

| ľ                  | Policy Assignments & Deploy              |                                                 | ×     |
|--------------------|------------------------------------------|-------------------------------------------------|-------|
| Ľ                  | Select devices to which the policy has t | o be applied.                                   |       |
|                    | Available Devices                        | Selected Devices                                |       |
| l                  |                                          | ✓ FTD-HA (HA)<br>10.82.141.169<br>10.82.141.171 | 1     |
| iila<br>- <b>k</b> |                                          | >>                                              |       |
| pra                |                                          | <<                                              |       |
| ce                 |                                          |                                                 |       |
| ۶.                 |                                          |                                                 |       |
| n c                |                                          | Cancel                                          | Apply |

ΗA

,ەظفحو جەنلا نييعت درجمب FTD كايئاقلت ەقىبطت متي ،ەظفحو جەنلا نييعت درجمب

لشفلا زواجت ثادحأ تاهيبنت .3 ةوطخلا

ةقى الما تامى الما تامى الما متي ،ل شفلا زواجت شدح ليغشت درجمب ،HA قئيمت ىل عانب ل شفل ازواجت ل شف فصت ي ت ل.

اهؤاشنإ مت يتلا لشفلا زواجت تاهيبنت ةروصلا هذه حضوت:

| Devices       | Objects Integ            | ration                                                      |                          | Deploy            | Q 🧐 🌣 🕲 admin ▼ 🔤 🐯 SECURE                                                                                                    |
|---------------|--------------------------|-------------------------------------------------------------|--------------------------|-------------------|----------------------------------------------------------------------------------------------------|
|               |                          |                                                             |                          |                   | Dismiss all notifications                                                                                                    |
| t Pending (0) | • Upgrade (0)<br>Version | Chassis                                                     | Licenses                 | Access Control Pe | Cluster/Failover Status - 10.82.141.169 ×<br>SECONDARY (FLM1946BCEX)<br>FAILOVER_STATE_ACTIVE (Inspection engine in<br>other unit has failed(My failed services Peer<br>failed services-diskstatus))<br>PRIMARY (FLM19389LQR)<br>FAILOVER_STATE_STANDBY (Check peer event<br>for reason) |
| with FTD      | 7.2.5                    | III F241-24-04-FPR9K-1.cisco.com:443<br>Security Module - 1 | Essentials, IPS (2 more) | FTD HA            | Cluster/Failover Status - 10.82.141.171 × PRIMARY (FLM19389LQR) FAILOVER_STATE_STANDBY (Other unit wants me Standby) PRIMARY (FLM19389LQR) FAILOVER_STATE_STANDBY_FAILED (Detect Inspection engline failure(My failed services- diskstatus. Peer failed services-))                      |
| with FTD      | 7.2.5                    | F241-F241-24-4-FPR9K-2.cisco.com:4<br>Security Module - 1   | Essentials, IPS (2 more) | FTD HA            | S Disk Usage - 10.82.141.171 X<br>/ngfw using 98%: 186G (5.5G Avail) of 191G                                                                                                    |

لاطعألاا زواجت تاهيبنت

لشفالا زواجت ةحص تاهيبنت ضرعل Notifications > Health ىلإ القتنالا اضيأ كنكمي.

:تامالعإلا تحت لشفلا زواجت تاهيبنت ةروصلا هذه رهظت

| Firewall Management Center Overview Analy                                                                                           | rsis Policies Devices    | Objects   | Integration           | Deploy Q 🤣 🐼 admin 🗸 🕼 SECURI                                                                                                    |
|----------------------------------------------------------------------------------------------------|--------------------------|-----------|-----------------------|----------------------------------------------------------------------------------------------------|
| View By:         Group         •           All (2)         • Error (2)         • Warning (0)         • Offline (0)         • Normal | (0) • Deployment Pending | 0) • Upgi | rade (0)              | Deployments         Upgrades         Health         Tasks         Show Notifications           201-totstil         15 warnings         7 critical         0 errors         Q. Filter                                                                                                    |
| Collacte All           Name                                                                                                    | Model                    | Version   | Chassis               | Smart License Monitor Smart Agent is not registered with Smart Licensing Cloud     URL Filtering Monitor URL Filtering registration failure                                                                                                    |
| <ul> <li>Ungrouped (1)</li> <li>FTD-HA<br/>High Availability</li> </ul>                                                             |                          |           |                       | Devices 10.82.141.169 Interface Status Interface 'Ethermet1/2' is not receiving any packets Interface 'Ethermet1/3' is not receiving any packets Interface 'Ethermet1/4' is not receiving any packets Interface 'Ethermet1/4' is not receiving any p |
| 10.82.141.169(Secondary, Active)<br>10.82.141.169 - Routed                                                                          | Firepower 9300 with FTD  | 7.2.5     | E Security Module - 1 | 10.82.141.171     /ngfw using 98%: 186G (5.4G Avail) of 191G       Disk Usage     /ngfw using 98%: 186G (5.4G Avail) of 191G       Interface Status     Interface "Ehternel1/2" is not receiving any packets       Interface "Ehternel1/2" is not receiving any markets                                                                                                    |
| 10.82.141.171(Primary, Failed)<br>10.82.141.171 - Routed                                                                            | Firepower 9300 with FTD  | 7.2.5     | Executive Module - 1  | Interface "Ethernet1/4" is not receiving any packets                                                                                                    |

HA تامالعإ

#### ةيخيراتلا لشفلا زواجت ثادحاً .4 ةوطخلا

تثدح يتلا لشفلا زواجت ثادحاً ضرعل ةقيرط (FMC) ةيلارديفلا تالاصتالا ةرادإ ةدحو رفوت ةدحولا مسا ددحو من يك ين System > Health > Events > Edit Search تدحول مسا ددحو قيبطت نكمي ،كلذ ىلإ ةفاضإلاب .لشفلا زواجت/ةعومجملا ماظن ةلاح هنأ ىلع ةيطمنلا قليملا

:لشفلا زواجت ثادحاً ةيفصت ةيفيك ةروصلا هذه حضوت

| Module Name | Cluster/Failover Status | Disk Status, Interface Status        |
|-------------|-------------------------|--------------------------------------|
| Value       |                         | 25                                   |
| Description |                         | Sample Description                   |
| Units       |                         | unit                                 |
| Status      | Warning                 | Critical, Warning, Normal, Recovered |

لشفلا زواجت حشرم لﺉاسر

، تقولا تادادعإ ليدعتل .نيددحم تقوو خيراتل ثادحألا ضرعل تقولا تادادعإ طبض كنكمي، علا لقتنا System > Health > Events > Time.

#### تقولا تادادعإ ريرحت ةيفيك ةروصلا هذه رهظت:

|                                     |                         |           |        |          |        |         |           |         |          |          |              |        |       |         |       |            | Bookmark This Page   R          | eporting | Workflows,     | View Bookmarks   Search              |
|-------------------------------------|-------------------------|-----------|--------|----------|--------|---------|-----------|---------|----------|----------|--------------|--------|-------|---------|-------|------------|---------------------------------|----------|----------------|--------------------------------------|
|                                     |                         |           |        |          |        |         |           |         |          |          |              |        |       |         |       |            |                                 | 11 2023  | -09-27 11:02:0 | 0 - 2023-09-28 11:08:13<br>Expanding |
| * Search Constraints (Edit Search S | ave Search)             |           |        |          |        |         |           |         |          | 20       | 23-09        | 28 11  | 14    |         |       |            |                                 |          |                |                                      |
| Health Monitor Table View of H      | lealth Events           | A Not Se  | cure   | https:// | 10.82  | .141.16 | 5/date/ti | me_rang | e.cgi?j  | page.    | _type=       | Health | %20   | Aonito  | oring | &formname= | eventform&start_end=169582692   | -        |                |                                      |
|                                     |                         | Health    | Monito | ring Tim | e Win  | dow     | Prefer    | ences   |          |          |              |        |       |         |       |            |                                 |          |                |                                      |
| Module Name ×                       | Test Name ×             |           |        |          |        | _       | _         |         |          |          |              |        |       |         |       |            |                                 | ×        | Status ×       | Device ×                             |
| Cluster/Failover Status             | Cluster/Failover Status | Expan     | ding T | ime Win  | dow    |         | •         |         |          |          |              |        |       |         |       |            |                                 |          |                | 10.82.141.171                        |
| Cluster/Failover Status             | Cluster/Failover Status | Start Tir | ne     |          |        |         |           | End T   | ime      | 7        |              | _      | _     | _       | -     | Presets    |                                 |          | <b>A</b>       | 10.82.141.169                        |
| Cluster/Failover Status             | Cluster/Failover Status | 2023-4    | 09-27  | 11:02    | 11     |         | 02 -      | 202     | 3-09-    | 28 11    | :14          | 1      |       |         |       | Last       | Current                         |          |                | 10.82.141.169                        |
| Cluster/Failover Status             | Cluster/Failover Status |           |        |          |        |         |           | 177     |          |          | 790230       |        |       | 1000    |       | Look       | Dav                             |          | <b>A</b>       | 10.82.141.171                        |
| Cluster/Failover Status             | Cluster/Failover Status | 1< <      | S      | eptemb   | er 202 | 3       | > >       | 1<      | <u> </u> | Sep      | stembe       | r 2023 |       | > >     |       | 6 hours    | Week                            |          |                | 10.82.141.171                        |
| Cluster/Failover Status             | Cluster/Failover Status | SU        | MO     | TU W     | TH     | FR      | SA        | SU      | MO       | i n      | I WE         | TH     | FR    | SA      |       | 1 day      | Month                           |          | <b>A</b>       | 10.82.141.169                        |
| Cluster/Failover Status             | Cluster/Failover Status | 27        | 28     | 29 30    | 31     | 1       | 2         |         |          |          | 2030         |        |       | 280     |       | 1 week     | Supchronize with                |          | <b>A</b>       | 10.82.141.171                        |
| Cluster/Failover Status             | Cluster/Failover Status | 3         | 4      | 5 6      | 7      | 8       | 9         |         | - (4)    |          |              | 12     | 8:    | 1.9.    |       | 2 weeks    | Audit Log Time Window           |          | -              | 10.82.141.171                        |
| Cluster/Failover Status             | Cluster/Failover Status | 10        | 11     | 12 13    | -14    | 15      | 16        |         |          | 1 32     |              | 3.45   |       |         |       | 1 month    | Events Time Window              |          |                | 10.82.141.169                        |
| Cluster/Failover Status             | Cluster/Failover Status | 17        | 18     | 19 20    | 21     | 22      | 23        |         |          |          | 8 20         | 213    | 22    |         |       |            | LYENS THRE WINDOW               |          |                | 10.82.141.169                        |
| Cluster/Failover Status             | Cluster/Failover Status | 24        | 25     | 26 27    | 28     | 290     | 30        |         | - 325    | 8 28<br> | 50 ( 27.<br> | 280    | 29    | - 300   |       |            |                                 |          |                | 10.82.141.171                        |
| Cluster/Failover Status             | Cluster/Failover Status |           | 2.     | 3 A      | - 5    | 0       | <u></u>   |         |          |          | 45           | - 0    | 0.    | - 206.0 | 4     |            | Any changes made will take effe | 1        |                | 10.82.141.171                        |
| Cluster/Failover Status             | Cluster/Failover Status |           |        |          |        |         |           |         |          |          |              | 1 da   | y, 12 | minute  | 85    |            | on the next page load           |          |                | 10.82.141.169                        |
| Cluster/Failover Status             | Cluster/Failover Status |           |        |          |        |         |           |         |          |          |              |        |       |         |       |            |                                 |          |                | 10.82.141.171                        |
| Cluster/Failover Status             | Cluster/Failover Status |           |        |          |        |         |           |         |          |          |              |        |       |         |       |            | Reset Apply                     |          | 4              | 10.82.141.171                        |
|                                     |                         |           |        |          |        |         |           |         |          |          |              |        |       |         |       |            |                                 | 1000     |                |                                      |

تقولا ةيفصت لماع

#### فصولاا تحت رشؤملا هيجوتب مق ،ثدحلا ببس ديكأت لجأ نم ،ثادحألا ديدحت درجمب.

لشفلا زواجت ببس ةيؤر ةيفيك ةروصلا هذه حضوت.

| Firewa<br>System             | all Management Center<br>/ Health / Events                        | Overview              | Analysis | Policies       | Devices | Objects       | Integration             |                                                                                                    | D              | eploy Q        | 🔮 o o o                | admin • dealer SECURE                 |
|------------------------------|-------------------------------------------------------------------|-----------------------|----------|----------------|---------|---------------|-------------------------|----------------------------------------------------------------------------------------------------|----------------|----------------|------------------------|---------------------------------------|
|                              |                                                                   |                       |          |                |         |               |                         | В                                                                                                    | okmark This Pa | ge   Reporting | Workflows <sub>+</sub> | View Bookmarks   Search               |
| Search Cons<br>Health Monito | straints (Edit Search Save Search<br>r Table View of Health Event | i)<br>ts              |          |                |         |               |                         |                                                                                                    |                | II 2023        | 8-09-27 11:19:         | 00 - 2023-09-28 12:38:42<br>Expanding |
| Mode                         | ule Name X Tes                                                    | st Name ×             | +        | Time X         |         | Description 3 | ×                       |                                                                                                    | Value ×        | Units ×        | Status ×               | Device ×                              |
| • 🗌 Clus                     | ter/Fallover Status Clu                                           | uster/Failover Status | 202      | 23-09-28 11:41 | :52     | PRIMARY_(E    | LM19389LOR) FAILOVER_ST | ATE_STANDBY_FAIL<br>PRILABAY (FLM19890LOB)<br>FAILOPEL_STATE_STANDBY_FAILED (Detect<br>Inspection: engine failure(My failed services-<br>distatus. Reer failed services-)). | 0              |                | •                      | 10.82,141,171                         |

### رفوتلا ةيلاع تامولعم ةحول .5 ةوطخلا

راطإ يف لشفلا زواجت ةبقارمل ىرخأ ةقيرط ىلع روثعلا نكمي System > Health Montitor > Select Active or Standby Unit.

ةلاحو ،ROL ،ةبقارملا تاهجاولاو ،ةلاحلا طابتراو HA ةلاح لوح تامولعم HA زاهج رفوي ةدجو لك ىلع تاهيبنتلا.

#### :HA ةشاش ةروصلا هذه رهظت

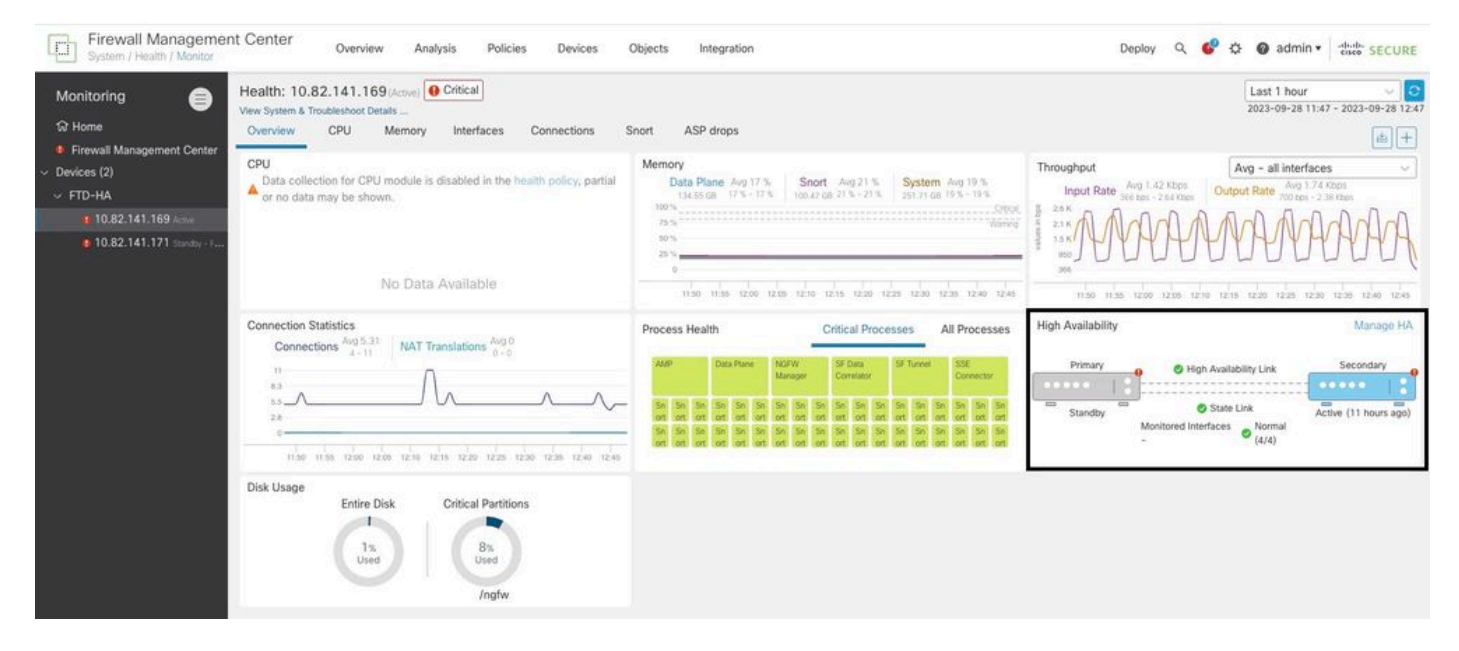

ةحصلا تايموسر

ا ضرعل System > Health Montitor > Select Active or Standby Unit > Select the Alerts.

| Firewall Management C<br>System / Health / Monitor | Center                                                             | Overview                                                                                                    | Analysis                                                                                                    | Policies                                                                                                    | Devices                                   | Ob  |
|----------------------------------------------------|--------------------------------------------------------------------|----------------------------------------------------------------------------------------------------|----------------------------------------------------------------------------------------------------|----------------------------------------------------------------------------------------------------|-------------------------------------------|-----|
| Monitoring                                         | ealth: 10.<br>w System & 1<br>Overview<br>Data colle<br>or no data | 82.141.171<br>Froubleshoot Det<br>CPU<br>And the control of the control of | (Standby - Failed)<br>FTD-HA (HA-Stand<br>10.82.141.171<br>Alerts: 2 / 4<br>Top 5 Alerts<br>9 Disk Usage<br>9 Interface Status<br>9 Firewall Threat I<br>9 Snort Identity M<br>9 Configuration Re | Critical     thy - Failed)     Critical     O 0 0 17     O 0 0 17     O 0 0 17     O 0 0 0 17     O 0 0 0 0 0 0 0 0 0 0 0 0 0 0 0 0 0 | lit-brain check)<br>on<br>View all alerts | Snc |
|                                                    |                                                                    | N                                                                                                    | o Data Avail                                                                                                    | able                                                                                                    |                                           | ŀ   |

. View all alerts > see more. رتخأ ،تاهيبنتال لوح ليصافتال نم ديزم ىلع لوصحال View all alerts > see more.

لشفلا زواجت يف تببست يتلا صرقلا ةلاح ةروصلا هذه رهظت:

| 19 total                     | 2 critical       | 0 warnings       | 7 normal | Export     | Run All      |
|------------------------------|------------------|------------------|----------|------------|--------------|
| Disk Usage                   |                  |                  |          | Sep 28, 20 | 023 12:47 PN |
| /ngfw using 98%: 186G (      | 5.4G Avail) of 1 | 191G see less    |          |            |              |
| Local Disk Partition S       | tatus            |                  |          |            |              |
| Mount                        | Size Free        | Used Percent     |          |            |              |
| /mnt/boot                    | 7.5G 7.3G        | i 208M3%         |          |            |              |
| /opt/cisco/config            | 1.9G 1.8G        | i 3.4M 1%        |          |            |              |
| /opt/cisco/platform/l        | ogs 4.6G 4.3G    | i 19M 1%         |          |            |              |
| /var/data/cores              | 46G 43G          | 823M 2%          |          |            |              |
| /opt/cisco/csp               | 684G 4980        | G 187G 28%       |          |            |              |
| /ngfw                        | 191G 5.4G        | i 186G 98%       |          |            |              |
| Interface Status             |                  |                  |          | Sep 28, 20 | 023 12:47 PM |
| Interface 'Ethernet1/2' is I | not receiving a  | ny packets       |          |            |              |
| Interface 'Ethernet1/3' is   | not receiving a  | ny packets       |          |            |              |
| Interface 'Ethernet1/4' is   | not receiving a  | ny packets see m | iore     |            |              |
| Appliance Heartbeat          |                  |                  |          | Sep 28, 20 | 023 12:47 PM |
| All appliances are sending   | g heartbeats co  | orrectly.        |          |            |              |
| Automatic Application        | Dunana Stat      | tue              |          | Son 20 20  | 000 10.47 DA |

ەيبنتلا ليصافت

### ديدەتلا نع عافدلل (CLI) رماوألا رطس ةەجاو .6 ةوطخلا

أنم ،اريخأ تم ،اريخا SPMC، كلإ لاقتنالا كنكمي Devices > Troubleshoot > Threat كا تع ةيفاضإ تامولعم عمج لجأ نم ،اريخا Defense CLI. قوف رقناو امەذيفنت بولطملا رمألاو زاەجلا لثم تاملعملا نيوكتب مق Execute.

يف مكحتلا ةدحو ىلع اهذيفنت نكمي يتلل show failover history رمألل الاثم ةروصلا هذه ضرعت لشفلا زواجت لشف ديدحت كنكمي ثيح (FMC) ةيساسألاا ةحوللاا ةرادإ.

| Devices / Troubleshoot / Threat Defense CLI | Overview Analysis P     | olicies Devices                                             | Objects in  | egration    |                      |
|---------------------------------------------|-------------------------|-------------------------------------------------------------|-------------|-------------|----------------------|
|                                             | Device                  | 10.82.141.169                                               | •           |             |                      |
|                                             | Comma                   | nd show                                                     | *           | Parameter   | failover history     |
|                                             | Output                  |                                                             |             |             |                      |
|                                             | other                   | unit has failed                                             |             |             | due to disk failure  |
|                                             | 05:28<br>Activ<br>other | :05 UTC Sep 28 2023<br>e Drain<br>unit has failed           | Active Appl | ying Config | Inspection engine in |
|                                             |                         |                                                             |             |             | due to disk failure  |
|                                             | 05:28<br>Activ<br>other | :05 UTC Sep 28 2023<br>e Applying Config<br>unit has failed | Active Conf | ig Applied  | Inspection engine in |
|                                             | 0.000                   |                                                             |             |             | due to disk failure  |
|                                             | 05:28<br>Activ          | :05 UTC Sep 28 2023<br>e Config Applied                     | Active      |             | Inspection engine in |
|                                             | OCHEL                   | unte nuo tutteu                                             |             |             | due to disk failure  |
|                                             |                         |                                                             |             |             |                      |
|                                             |                         |                                                             |             |             |                      |
|                                             |                         |                                                             | Back        | Execute     |                      |

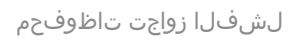

## ةلص تاذ تامولعم

- <u>FTD ل ةيلاعلا ةحاتإلا</u>
- <u>Firepower ةزەجأ ىلع رفاوتلا يلاع FTD جمانرب نيوكت</u>
- <u>Cisco Systems</u> <u>تادنتسمل او ينقتل امعدل</u>

ةمجرتاا مذه لوح

تمجرت Cisco تايان تايانق تال نم قعومجم مادختساب دنتسمل اذه Cisco تمجرت ملاعل العامي عيمج يف نيم دختسمل لمعد يوتحم ميدقت لقيرشبل و امك ققيقد نوكت نل قيل قمجرت لضفاً نأ قظعالم يجرُي .قصاخل امهتغلب Cisco ياخت .فرتحم مجرتم اممدقي يتل القيفارت عال قمجرت اعم ل احل اوه يل إ أم اد عوجرل اب يصوُتو تامجرت الاذة ققد نع اهتي لوئسم Systems الما يا إ أم الا عنه يل الان الانتيام الال الانتيال الانت الما